## How to Run the Expiration Report

Control Panel > Lease Intelligence > Expiration Report

How to Run the Expiration Report:

To run the Expiration Report, follow these steps:

1. Log into the Axis Control Panel at <a href="http://cp.axisportal.com">http://cp.axisportal.com</a>, hover over Lease Intelligence, and click on Expiration Report.

| Property: One Corporate Tower                                                                                                    | •                                                                                                    |                                      |  |  |  |  |
|----------------------------------------------------------------------------------------------------|----------------------------------------------------------------------------------------------------|--------------------------------------|--|--|--|--|
| Building Services Setup Conten                                                                                                   | t Manager My Workspace Document Library Communication                                                                                    | s Lease Heligence                    |  |  |  |  |
| Old You Know?                                                                                                    |                                                                                                    | Stacking Report                      |  |  |  |  |
| _                                                                                                    |                                                                                                    | Exerction.Becort                     |  |  |  |  |
| Axis Portal Training                                                                                                    | Control Panel                                                                                                    | Lease Notifications                  |  |  |  |  |
| Axis Training is available to all Axis users<br>and provides a comprehensive curriculum<br>of courses delivered via the Vieb. To |                                                                                                    | Leasing Report                       |  |  |  |  |
| make learning about Axis convenient and<br>accessible for all users, administrators,                                             |                                                                                                    | Cleri Leasing Report                 |  |  |  |  |
| and other real estate professionals, we<br>offer courses in a variety of instructor-led                                          |                                                                                                    | - 1 minute minute                    |  |  |  |  |
| formats.                                                                                                    | Plana dilla se da la sua 20, 2045                                                                                                    |                                      |  |  |  |  |
| Contact pictualitaenvicedeskdbobre.com to<br>schedule training.                                                                  | Updated. January 26, 2015                                                                                                    |                                      |  |  |  |  |
|                                                                                                    | The Axis Portal Team is releasing the enhancements listed below a                                                                        | fferhours this Thursday, January 29. |  |  |  |  |
|                                                                                                    | <ul> <li>Scheduler after-hours and overnight booking improvem</li> <li>Certificate of Tracking and Preventive Maintenance imp</li> </ul> | ents<br>provements                   |  |  |  |  |

2. Select the Building.

| perty: One Corpora         | te Tower |                 | •            |                  |              |               |                    |
|----------------------------|----------|-----------------|--------------|------------------|--------------|---------------|--------------------|
| Building Services          | Setup    | Content Manager | My Workspace | Document Library | emmunication | Reports       | Lease Intelligence |
| Expiration Report Building |          |                 |              |                  |              | Select From L | at                 |
|                            |          |                 |              |                  |              | Tower One     | 81                 |

3. The Expiration Report will now be displayed, which will list the expiration dates (if available).

| ax's                 | Second I make Landon La Constantino La Constantino La Constantina La Constantina La Constantina La Constantina |                 |                                     |                 |               |                          |                    |                |                      |       |            |
|----------------------|----------------------------------------------------------------------------------------------------|-----------------|-------------------------------------|-----------------|---------------|--------------------------|--------------------|----------------|----------------------|-------|------------|
| Property One Corpore | spelly Dire Corporale Tooler                                                                                                    |                 |                                     |                 |               |                          |                    |                |                      |       |            |
| Building Services    | Setu                                                                                                    | Contant Manager | Ny Polisiana                        | Dosmant Library | Communication | Reports                  | Lassa Intelligence |                |                      |       |            |
| Expirat              | tion Rep                                                                                                    | port            |                                     |                 |               | Building                 | Texar One          |                | Stacking Report      | Frint | Expert.FDf |
| Freer                |                                                                                                    |                 |                                     |                 |               | - 1A - 1                 |                    | Direct Explore | 13                   |       |            |
| Text Damps           |                                                                                                    |                 |                                     |                 |               | CB46-19.07               |                    |                |                      |       |            |
| Teat fear            |                                                                                                    |                 |                                     |                 |               | Sol Alls"                |                    |                |                      |       |            |
| Real rates           |                                                                                                    |                 |                                     |                 |               |                          |                    |                |                      |       |            |
| Reserved 1           |                                                                                                    |                 |                                     |                 |               |                          |                    |                |                      |       |            |
|                      |                                                                                                    |                 |                                     |                 | 1             | Auto 1000                |                    |                |                      |       | U.         |
|                      |                                                                                                    |                 |                                     |                 |               | 1.100.0.57               |                    |                |                      |       |            |
|                      |                                                                                                    |                 |                                     |                 |               | A HIGH                   |                    |                |                      |       |            |
| -                    |                                                                                                    |                 |                                     |                 |               | 64                       |                    |                |                      |       |            |
|                      |                                                                                                    |                 |                                     |                 |               | Sales 1000               |                    |                |                      |       | 16.0       |
| -                    |                                                                                                    |                 |                                     |                 |               | ATAT Duries Tops         |                    |                |                      |       | 4.00       |
|                      |                                                                                                    |                 |                                     |                 |               | 100.00                   |                    |                |                      |       |            |
| M                    |                                                                                                    |                 |                                     |                 |               | Suite 1400<br>20.000 K3r |                    |                |                      |       | 20.0       |
| -                    |                                                                                                    | Adulta 🕥        |                                     |                 | Tur.          | ter beruises             |                    |                | Name of              |       |            |
| _                    |                                                                                                    | 12,000 4107     |                                     |                 |               | 10,800 8.55              |                    |                | 12,000 8.9           |       |            |
|                      |                                                                                                    |                 |                                     |                 |               | CERE O                   |                    |                |                      |       |            |
| -                    |                                                                                                    |                 |                                     |                 |               | \$165F                   |                    |                |                      |       |            |
| -                    |                                                                                                    |                 |                                     |                 |               | Sume 200                 |                    |                |                      |       | 6.00       |
|                      |                                                                                                    |                 |                                     |                 |               | Augin Aug                |                    |                |                      |       |            |
| -                    |                                                                                                    |                 |                                     |                 |               | 8 milet                  |                    |                |                      |       |            |
|                      |                                                                                                    |                 |                                     |                 |               | Augus<br>Judie 1921      |                    |                |                      |       |            |
| 2.2                  |                                                                                                    |                 | Selecter 1                          |                 |               | 140                      |                    |                | -                    |       |            |
| a .                  |                                                                                                    |                 | 1 H SF                              |                 |               |                          |                    |                | 1 8 37               |       |            |
| DH                   |                                                                                                    |                 | COME (C)                            |                 |               |                          |                    |                | VICANT<br>Bulle: 480 |       | 18.5       |
|                      |                                                                                                    |                 | Reference 1                         |                 |               |                          |                    | Hadd           | Canaditation         |       |            |
| -                    |                                                                                                    |                 | Sum: 210<br>10,000 410 <sup>4</sup> |                 | •             |                          |                    |                | ulla: 318            |       | 16.0       |
| -                    |                                                                                                    |                 |                                     |                 |               | August State             |                    |                |                      |       |            |
| -                    |                                                                                                    |                 |                                     |                 | and 17        | NUMBER OF STREET         | 8.55               |                |                      |       |            |

## Note:

• To view the Exposure Timeline, click on Show Exposure at the top of the report.

| Expiration Report           | Building Tower One                             |            | Stacking Report | Print | Export PDF |
|-----------------------------|------------------------------------------------|------------|-----------------|-------|------------|
| Floor<br>Two Ganes          | 2019 All                                       | Show Expos | ute             |       | RS         |
| Test floor                  | CORE TEST<br>Suite test suit<br>500 R3F        |            |                 |       | •          |
| Roof<br>Hallway<br>Desement | 0                                              |            |                 |       |            |
| 19                          | Texas industries<br>Suite: 1900<br>1 Mill Dett |            |                 |       | 1,100      |

The exposure timeline will now be displayed, which shows how much rentable square footage will be lost when leases expire.

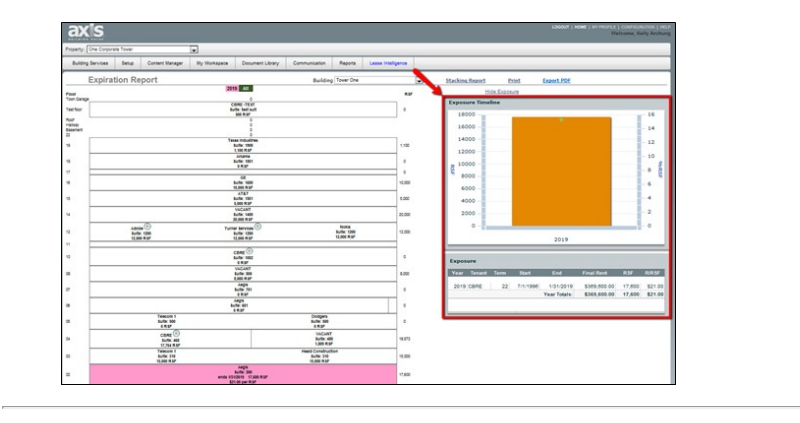